# RV34xシリーズルータのシステムログ(Syslog)の 管理

### 目的

システムイベントとは、システムをスムーズに実行し、障害を防止するために注意と必要な アクションが必要なアクティビティです。これらのイベントはログとして記録されます。シ ステムログ(Syslog)を使用すると、管理者はデバイスで発生した特定のイベントを追跡でき ます。

ログ設定は、メッセージ、通知、およびその他の情報のロギングルールと出力先を定義しま す。これは、ネットワーク上でさまざまなイベントが記録されるからです。この機能は、担 当者に通知し、イベント発生時に必要なアクションが実行されるようにします。ログは、電 子メールアラートを介して送信することもできます。

この記事では、RV34xシリーズルータでシステムログ設定を管理し、ログ設定をエクスポー トする方法について説明します。

## 該当するデバイス

・RV34xシリーズ

### [Software Version]

• 1.0.01.16

## RV34xシリーズルータのSyslogの管理

#### 管理 Syslog

ステップ1:ルータのWebベースのユーティリティにログインし、[**Statistics**] > [**View Logs**]を選択します。

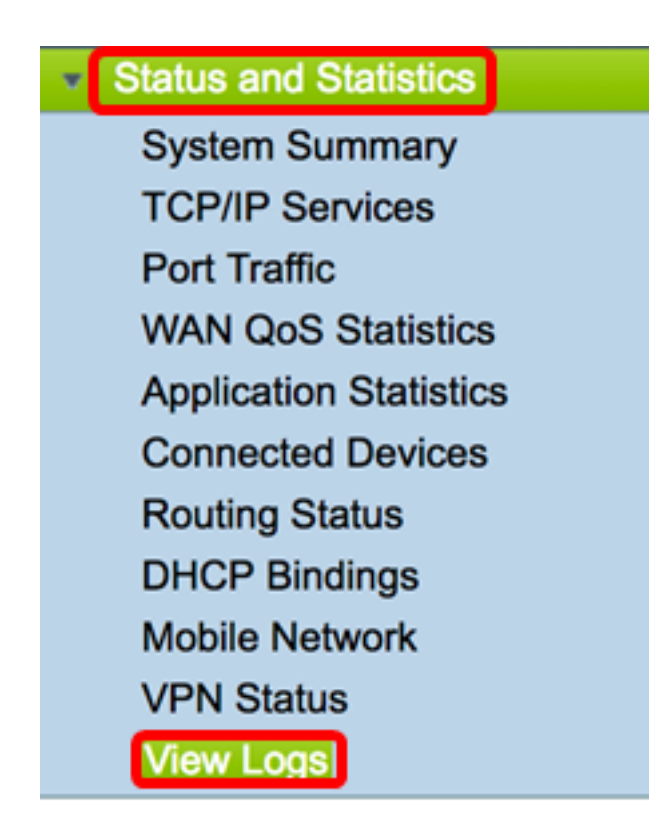

ステップ2:[Logs Filtered By]の下の[Category]領域で、表示する必要なログカテゴリチェッ クボックスをオンにします。カテゴリは次のとおりです。

- •「すべて」 すべてのカテゴリをチェックします。
- Kernel:カーネルに関連するログを表示します。
- [System]:システムに関連するログを表示します。
- [Firewall]:ファイアウォールに関連するログを表示します。
- [Network]:ネットワークに関連するログを表示します。
- VPN:バーチャルプライベートネットワーク(VPN)に関連するログを表示します。
- SSLVPN: セキュアソケットレイヤ(SSL)VPNに関連するログを表示します。
- [License]: ライセンスに関連するログを表示します。
- [Web Filter]:Webフィルタに関連するログを表示します。
- [Application Control]: Application Controlに関連するログを表示します。
- [Users]: ユーザに関連するログを表示します。
- •3G/4G:3G/4Gまたはモバイルネットワークに関連するログを表示します。

**注**:この例では、[Kernel]、[System Network]、[License]、および[Web Filter]がオンになっていま す。

| Logs Filtered By |       |   |         |   |            |  |                     |   |         |       |        |
|------------------|-------|---|---------|---|------------|--|---------------------|---|---------|-------|--------|
| Category:        | 🗆 Ali | • | Kernel  | 2 | System     |  | Firewall            | 2 | Network | VPN   | SSLVPN |
|                  |       |   | License |   | Web Filter |  | Application Control |   | Users   | 3G/4G |        |

ステップ3:[Severity]エリアで、表示する必要なログの重大度を確認します。次のオプションがあ ります。

緊急:これはレベル0です。システムは使用できません。これは通常、すべてのプロセスにブロードキャストされます。Syslogの定義はLOG\_EMERGです。

- アラート:これはレベル1です。即時のアクションが必要です。Syslogの定義は LOG\_ALERTです。
- Critical:レベル2です。ハードデバイスエラーなどの重大な状態です。Syslogの定義は LOG\_CRITです。
- •エラー:レベル3です。エラー状態。Syslogの定義はLOG\_ERRです。
- •警告:レベル4です。警告状態。Syslogの定義はLOG\_WARNINGです。
- 通知:これはレベル5です。正常だが重要な状態です。Syslogの定義はLOG\_NOTICEです。
- 情報:レベル6です。情報メッセージのみ。Syslogの定義はLOG\_INFOです。エラー状態では なく、特別な処理が必要な場合がある状態。
- Debugging:これはレベル7です。デバッグメッセージには、プログラムのデバッグ時にのみ 通常使用される情報が含まれています。Syslogの定義はLOG\_DEBUGです

**注:**この例では、[Emergency]、[Alert]、[Critical]、[Error]、および[Warning]がオンになって います。

Severity: 🗌 All 🥑 Emergency 💋 Alert 💟 Critical 💟 Error 💟 Warning 🗌 Notification 🗌 Information 🗌 Debugging

ステップ4:(オプション)「キーワードフィールド」に、キーワードを入力して検索をさら に絞り込みます。ネットワーク上の日付またはイベントである可能性があります。

注:この例では、キーワードとしてstartを使用します。

Keyword: start Configure Log Settings. Show Logs

ステップ5:[Show Logs]をクリックします。この表には、[Log Time]、[Log Severity]、 [Category]、および[Description]が表示されます。定義は次のとおりです。

- Log Time:syslogメッセージが作成された時刻。日付はYYYY-MM-DDの形式で表示され、時刻は軍事形式で表示されます。
- Log Severity:syslogメッセージの重大度。
- Category:syslogメッセージの送信元。
- 説明: syslogのメインメッセージ。

Show Logs

Configure Log Settings.

| Log Table                 |              |          |                                            |  |  |  |
|---------------------------|--------------|----------|--------------------------------------------|--|--|--|
| Log Time                  | Log Severity | Category | Description                                |  |  |  |
| 2017-02-23T00:57:16+00:00 | warning      | kern     | kernel: [ 172.699483] pfe_vwd_ioctl: start |  |  |  |
| 2017-02-23T00:57:16+00:00 | warning      | kern     | kernel: [ 172.693067] pfe_vwd_ioctl: start |  |  |  |
| 2017-02-23T00:57:16+00:00 | warning      | kern     | kernel: [ 172.687078] pfe_vwd_ioctl: start |  |  |  |
| 2017-02-23T00:57:16+00:00 | warning      | kern     | kernel: [ 172.660196] pfe_vwd_ioctl: start |  |  |  |
| 2017-02-23T00:57:16+00:00 | warning      | kern     | kernel: [ 172.654633] pfe_vwd_ioctl: start |  |  |  |
| 2017-02-23T00:57:16+00:00 | warning      | kern     | kernel: [ 172.649207] pfe_vwd_ioctl: start |  |  |  |
| 2017-02-23T00:57:16+00:00 | warning      | kern     | kernel: [ 172.642186] pfe_vwd_ioctl: start |  |  |  |
| 2017-02-23T00:57:16+00:00 | warning      | kern     | kernel: [ 172.636299] pfe_vwd_ioctl: start |  |  |  |
| 2017-02-23T00:57:16+00:00 | warning      | kern     | kernel: [ 172.628789] pfe_vwd_ioctl: start |  |  |  |
| 2017-02-23T00:57:16+00:00 | warning      | kern     | kernel: [ 172.620962] pfe_vwd_ioctl: start |  |  |  |

ステップ6:(オプション)1ページに表示するログの数を減らすには、[Log Table]ヘッダー のドロップダウンメニューをクリックします。オプションは50、100、および150です。

注:この例では、50が選択されています。

| Showing 1 - 28 of 2 | √ 50 | hes per page |
|---------------------|------|--------------|
|                     | 100  |              |
|                     | 150  |              |

ステップ7:(オプション)ログを表示するには、[First]、[Previous]、[Next]、または[Last]を クリックしてログページを切り替えます。

| First Previous 1 /2 Ne | Last | /2 | Previous 1 | First |
|------------------------|------|----|------------|-------|
|------------------------|------|----|------------|-------|

ステップ8:(オプション)[Refresh]ボタンをクリック**し**、ページを更新して、新しい最新の ログを表示できるようにします。

| Refresh | Clear Logs | Export Logs to PC | Export Logs to LISB |
|---------|------------|-------------------|---------------------|
| Reliesh | Clear Logs | Export Logs to PC | Export Logs to USB  |

ステップ9:(オプション)テーブルからログをクリアまたは消去するには、[ログのクリア ]をクリ**ックします**。

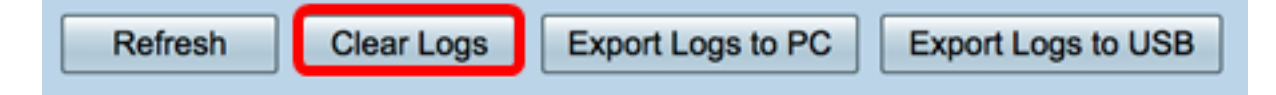

これで、RV34xシリーズルータのログを正常に表示できました。

#### ログのエクスポート

ステップ1:(オプション)ログをPCまたはコンピュータにエクスポートしてダウンロード するには、[ログをPCにエクスポー**ト]をクリックします**。ブラウザでダウンロードが開始さ れます。

| Refresh | Clear Logs | Export Logs to PC | Export Logs to USB |
|---------|------------|-------------------|--------------------|
|         |            |                   |                    |

**注**:ダウンロードが完了すると、ダウンロードが成功したことを通知するウィンドウが表示 されます。[閉じる]をクリ**ックして**続行します。

| Download Success |
|------------------|
| Close            |

ステップ2:(オプション)ユニバーサルシリアルバス(USB)にログをエクスポートするには、[ログをUSBにエクスポート]をクリックします。ウィンドウがポップアップ表示され、エクスポートされたログを保存するUSBを選択できます。

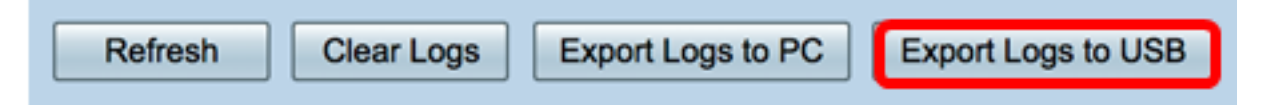

ステップ3:オプションボタンをクリックして、ログの保存場所を決定します。

注:この例では、USB1が選択されています。

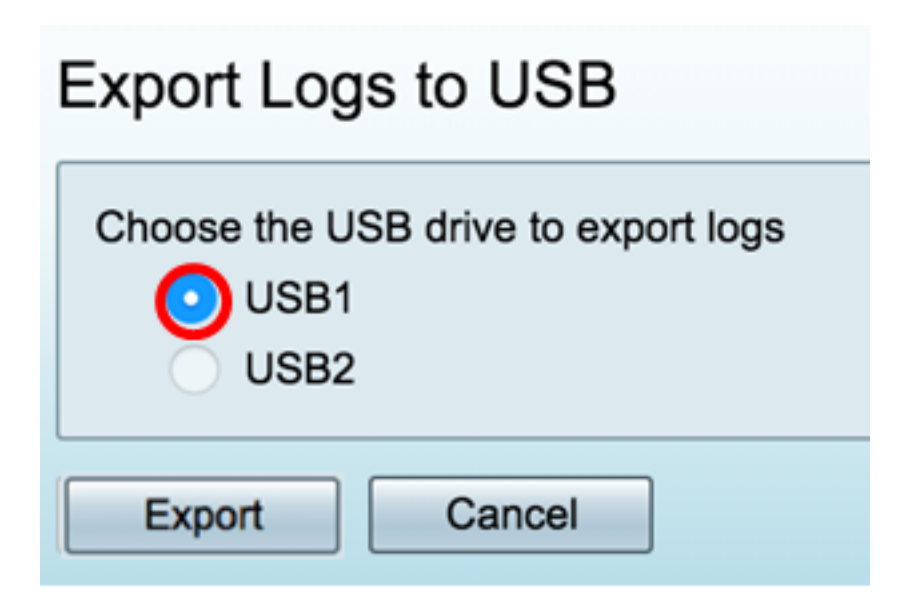

ステップ4:[Export]をクリ**ックします**。

| Export Logs to USB   |                |  |  |  |  |
|----------------------|----------------|--|--|--|--|
| Choose the USB drive | to export logs |  |  |  |  |
| USB2                 |                |  |  |  |  |
| Export Can           | cel            |  |  |  |  |

**注**:エクスポートが完了すると、ダウンロードが成功したことを通知するウィンドウが表示 されます。[Close]をクリックして続行します。

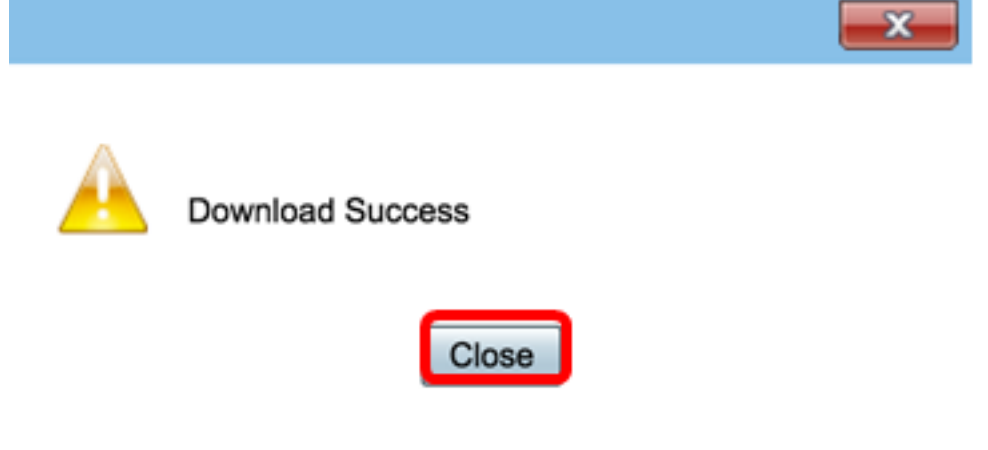

これで、RV34xシリーズルータのログを正常にエクスポートできました。